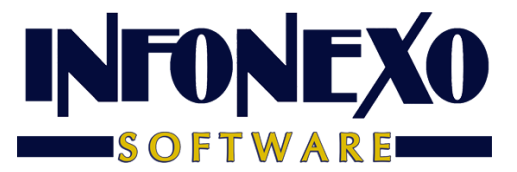

# **SINOMINA** GUIA CALCULADORA

1. En Inicial seleccione "Calculadora de Sueldos"

| Inicial Nómina Cierre Apoyo | Salida     | Edición Ventar        | ia Ayuda   |                 |                  |             |                   |                 |
|-----------------------------|------------|-----------------------|------------|-----------------|------------------|-------------|-------------------|-----------------|
| Tablas Básicas              | (S - (C) - | RA - 🗎 🌮 🌆            | 🕜 🃭        |                 |                  |             |                   |                 |
| Parámetros de la Empresa    |            |                       | <u> </u>   |                 |                  |             |                   |                 |
| Personal                    |            |                       |            |                 |                  |             |                   |                 |
| Conexión Contable           |            |                       |            |                 |                  |             |                   |                 |
|                             |            |                       |            |                 |                  |             |                   |                 |
|                             |            | •                     |            | Calculadora     | do Sueldos y Sa  | larios      |                   |                 |
|                             |            |                       |            | Calculauora     | ue sueluos y sa  | lianos      |                   |                 |
|                             |            | Turno                 | Período de | Cálculo 🔘 Seman | al 🔾 Quincenal 🤇 | Mensual     | Tipo de Cálculo 💿 | Diario 🔿 Neto   |
|                             |            | Sindicalizado         | [          |                 | Integrados       |             |                   |                 |
|                             |            | Dcto. INFONAVIT       | [          | 0.0 %           | Enfermedad       | Excedente   | 0.00              | Días Pagados:   |
|                             |            | Antigüedad            | ĺ          | 0               | у                | Dinero      | 0.00              | 0               |
|                             |            | Categoría             |            | AQ              | Maternidad       | Pensionados | 0.00              |                 |
|                             |            | Factor de Integración | ĺ          | 1.049300        | Invalidez y Vida |             | 0.00              | Fecha Vigencia: |
|                             |            | SALARIO DIA S/7       | L          | 0.00            | Cesantía y Veje  | z           | 0.00              | 01/02/2024      |
|                             |            | Percepciones          |            |                 | Deducciones      |             |                   |                 |
|                             |            | Sueldo Mensual        |            | 0.00            | IMSS             |             | 0.00              |                 |
|                             |            | Otras Gravables 1     | [          | 0.00            | ISPT             |             | 0.00              |                 |
|                             |            | Otras Gravables 2     |            | 0.00            | INFONAVIT        |             | 0.00              |                 |
|                             |            | Otras No Gravables    |            | 0.00            | Cuota Sindical   |             | 0.00              |                 |
|                             |            | Otras Gravables 0     | % S.M.     | 0.00            | Fondo de Ahorro  | 0           | 0.00              |                 |
|                             |            | Subsidio al Empleo Pa | gado       | 0.00            | Otras Deduccio   | ines 1      | 0.00              |                 |
|                             |            |                       |            |                 | Otras Deduccio   | ines 2      | 0.00              |                 |
|                             |            |                       | -          | 0.00            |                  | CIONES      | 0.00              | Calcular        |
|                             |            | TO TAL PERCEPCIONES   |            | 0.00            |                  | JOIL 3      | 0.00              | Salir           |
|                             |            |                       |            |                 | NETO A PAGAR     |             | 0.00              |                 |

#### 2. Ingrese un turno

| Calculadora de Sueldos y Salarios                                                                                                    |                                              |                                                                                                    |                                                              |  |  |  |
|----------------------------------------------------------------------------------------------------|----------------------------------------------|----------------------------------------------------------------------------------------------------|--------------------------------------------------------------|--|--|--|
| Turno 1 🔍 Período d                                                                                                    | le Cálculo 🔿 Semanal                         | ○ Quincenal                                                                                                    | Tipo de Cálculo 💿 Diario 🔿 Neto                              |  |  |  |
| Sindicalizado<br>Dcto. INFONAVIT<br>Antigüedad<br>Categoría<br>Factor de Integración                                                                    | 0.0 %<br>0<br>A Q<br>1.049300                | Integrados<br>Enfermedad<br>y Dinero<br>Maternidad Pensionados<br>Invalidez y Vida                                          | 0.00 Días Pagados:<br>0.00 0<br>0.00<br>0.00 Fecha Vigencia: |  |  |  |
| SALARIO DIA S/7                                                                                                    | 0.00                                         | Cesantía y Vejez                                                                                                    | 0.00 01/02/2024                                              |  |  |  |
| Percepciones<br>Sueldo Mensual<br>Otras Gravables 1<br>Otras Gravables 2<br>Otras No Gravables<br>Otras Gravables 0 % S.M.<br>Subsidio al Empleo Pagado | 0.00<br>0.00<br>0.00<br>0.00<br>0.00<br>0.00 | Deducciones<br>IMSS<br>ISPT<br>INFONAVIT<br>Cuota Sindical<br>Fondo de Ahorro<br>Otras Deducciones 1<br>Otras Deducciones 2 | 0.00<br>0.00<br>0.00<br>0.00<br>0.00<br>0.00<br>0.00         |  |  |  |
| TOTAL PERCEPCIONES.                                                                                                    | 0.00                                         | TOTAL DEDUCCIONES<br>NETO A PAGAR                                                                                           | 0.00 <u>Salir</u>                                            |  |  |  |

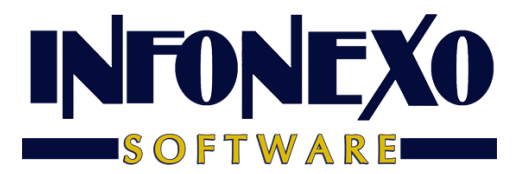

| 3. | Seleccione | Periodo | de | Cálculo |
|----|------------|---------|----|---------|
|    |            |         |    |         |

| Calculadora de Sueldos y Salarios                                                                                                    |                                              |                                                                                               |                                    |                                              |                                        |  |
|----------------------------------------------------------------------------------------------------|----------------------------------------------|-----------------------------------------------------------------------------------------------|------------------------------------|----------------------------------------------|----------------------------------------|--|
| Turno 🚺 🔍 Período de                                                                                                    | e Cálculo 🕓 Semanal                          | Quincenal                                                                                     | O Mensual                          | Tipo de Cálculo 🔘                            | Diario 🔿 Neto                          |  |
| Sindicalizado<br>Dcto. INFONAVIT<br>Antigüedad<br>Categoría<br>Factor de Integración                                                                      | 0.0 %<br>0<br>A Q<br>1.049300                | Integrados<br>Enfermedad<br>y<br>Maternidad<br>Invalidez y Vida                               | Excedente<br>Dinero<br>Pensionados | 0.00<br>0.00<br>0.00<br>0.00                 | Días Pagados:<br>15<br>Fecha Vigencia: |  |
| SALARIO DIA S/7                                                                                                    | SALARIO DIA S/7 0.00                         |                                                                                               | Cesantía y Vejez                   |                                              | 01/02/2024                             |  |
| Percepciones<br>Sueldo Quincenal<br>Otras Gravables 1<br>Otras Gravables 2<br>Otras No Gravables<br>Otras Gravables 0 % S.M.<br>Subsidio al Empleo Pagado | 0.00<br>0.00<br>0.00<br>0.00<br>0.00<br>0.00 | Deducciones<br>IMSS<br>ISPT<br>INFONAVIT<br>Cuota Sindical<br>Fondo de Ahor<br>Otras Deduccio | ro<br>ones 1                       | 0.00<br>0.00<br>0.00<br>0.00<br>0.00<br>0.00 |                                        |  |
| TOTAL PERCEPCIONES                                                                                                    | 0.00                                         | Otras Deduccio<br>TOTAL DEDUC<br>NETO A PAGAR                                                 | ones 2<br>CIONES<br>R              | 0.00                                         | <u>C</u> alcular<br><u>S</u> alir      |  |

4. Seleccione Resultado deseado, dando un Salario Diario obtener Neto a Pagar, o dando un Neto, calcular el Salario Diario

| Calculadora de Sueldos y Salarios                                                     |                                                                                |                                                               |                                        |  |  |  |
|---------------------------------------------------------------------------------------|--------------------------------------------------------------------------------|---------------------------------------------------------------|----------------------------------------|--|--|--|
| Turno 1 🔍 Perío                                                                       | Turno 1 🔍 Período de Cálculo 🔾 Semanal 💿 Quincenal 🔿 Mensual Tipo de Cálculo 🧧 |                                                               |                                        |  |  |  |
| Sindicalizado<br>Dcto. INFONAVIT<br>Antigüedad<br>Categoría                           | 0.0 %                                                                          | Integrados<br>Enfermedad<br>y Dinero<br>Maternidad Pensionado | 0.00 Días Pagados<br>0.00 15<br>s 0.00 |  |  |  |
| Factor de Integración<br>SALARIO DIA S/7                                              | 1.049300<br>0.00                                                               | Invalidez y Vida<br>Cesantía y Vejez                          | 0.00 Fecha Vigencia<br>0.00 01/02/2024 |  |  |  |
| Percepciones<br>Sueldo Quincenal<br>Otras Gravables 1                                 | 0.00                                                                           | Deducciones<br>IMSS<br>ISPT                                   | 0.00<br>0.00                           |  |  |  |
| Otras No Gravables<br>Otras Gravables<br>Otras Gravables<br>Subsidio al Empleo Pagado | 0.00 0.00                                                                      | Cuota Sindical<br>Fondo de Ahorro<br>Otras Deducciones 1      | 0.00 0.00 0.00                         |  |  |  |
| TOTAL PERCEPCIONES                                                                    | 0.00                                                                           | Otras Deducciones 2<br>TOTAL DEDUCCIONES<br>NETO A PAGAR      | 0.00<br>0.00<br>0.00 <u>Salir</u>      |  |  |  |

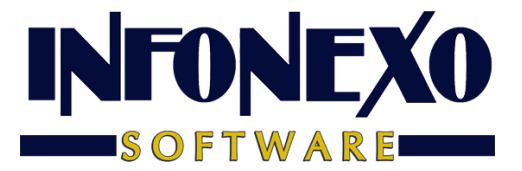

5. Ingrese años (completos) de antigüedad, Ingrese categoría (Factores de Integración, Vacaciones, Aguinaldo)

| Sindicalizado         |          |
|-----------------------|----------|
| Dcto. INFONAVIT       | 0.0 %    |
| Antigüedad            | 2        |
| Categoría             | A 🔍      |
| Factor de Integración | 1.052100 |
| SALARIO DIA S/7       | 0.00     |

6. (Opcional) Ingrese otras gravables

| Percepciones              |      |
|---------------------------|------|
| Sueldo Quincenal          | 0.00 |
| Otras Gravables 1         | 0.00 |
| Otras Gravables 2         | 0.00 |
| Otras No Gravables        | 0.00 |
| Otras Gravables 0 % S.M.  | 0.00 |
| Subsidio al Empleo Pagado | 0.00 |
|                           |      |
| TOTAL PERCEPCIONES        | 0.00 |
|                           |      |

7. (Opcional) Ingrese otras deducciones

| Otras Deducciones 1 | 0.00 |
|---------------------|------|
| Otras Deducciones 2 | 0.00 |

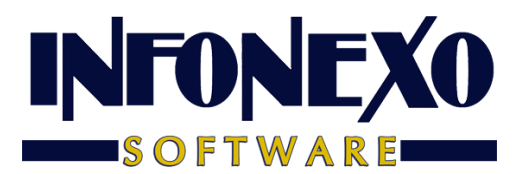

8. Ingrese Neto a Pagar

| Deducciones         |          |
|---------------------|----------|
| IMSS                | 0.00     |
| ISPT                | 0.00     |
| INFONAVIT           | 0.00     |
| Cuota Sindical      | 0.00     |
| Fondo de Ahorro     | 0.00     |
| Otras Deducciones 1 | 0.00     |
| Otras Deducciones 2 | 0.00     |
| TOTAL DEDUCCIONES   | 0.00     |
| NETO A PAGAR        | 5,000.00 |

#### 9. De click en Calcular

| Calculadora de Sueldos y Salarios 🗕 🗖 🔀 |                                                              |                   |                       |                   |                 |  |
|-----------------------------------------|--------------------------------------------------------------|-------------------|-----------------------|-------------------|-----------------|--|
| Turno 1 🔍 Período de                    | Turno 1 🔍 Período de Cálculo 🔿 Semanal 💿 Quincenal 🔿 Mensual |                   |                       | Tipo de Cálculo 💿 | Diario 🔿 Neto   |  |
| Sindicalizado<br>Dcto. INFONAVIT        | 0.0 %                                                        | Integrados        | Excedente             | 0.00              | Días Pagados:   |  |
| Antigüedad<br>Categoría                 | 2                                                            | y<br>Maternidad   | Dinero<br>Pensionados | 0.00              | 15              |  |
| Factor de Integración                   | 1.052100                                                     | Invalidez y Vida  |                       | 0.00              | Fecha Vigencia: |  |
| SALARIO DIA S/7                         | 0.00                                                         | Cesantía y Vejez  |                       | 0.00              | 01/02/2024      |  |
| Percepciones                            | 0.00                                                         | Deducciones       |                       | 0.00              |                 |  |
| Otras Gravables 1                       | 0.00                                                         | ISPT              |                       | 0.00              |                 |  |
| Otras Gravables 2                       | 0.00                                                         | INFONAVIT         |                       | 0.00              |                 |  |
| Otras No Gravables                      | 0.00                                                         | Cuota Sindical    |                       | 0.00              |                 |  |
| Otras Gravables 0 % S.M.                | 0.00                                                         | Fondo de Ahor     | го                    | 0.00              |                 |  |
| Subsidio al Empleo Pagado               | 0.00                                                         | Otras Deduccio    | ones 1                | 0.00              |                 |  |
|                                         |                                                              | Otras Deducció    | ones 2                | 0.00              | Calcular        |  |
| TOTAL PERCEPCIONES                      | 0.00                                                         | TOTAL DEDUCCIONES |                       | 0.00              |                 |  |
|                                         |                                                              | NETO A PAGAR      | 2                     | 5,000.00          | Salir           |  |

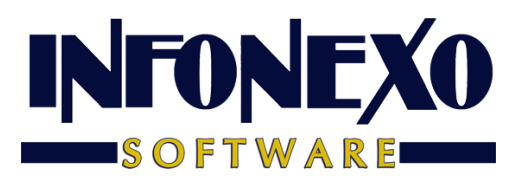

## 10. El Resultado está en Salario Dia S/7

| Calculadora de Sueldos y Salarios                                                                                                    |                                                                                 |                                                                                  |                                      |                                  |                                   |
|----------------------------------------------------------------------------------------------------|---------------------------------------------------------------------------------|----------------------------------------------------------------------------------|--------------------------------------|----------------------------------|-----------------------------------|
| Turno 1 🔍 Período                                                                                                    | o de Cálculo 🔿 Semanal                                                          | Quincenal                                                                        | ○ Mensual                            | Tipo de Cálculo 💿                | Diario 🔿 Neto                     |
| Sindicalizado<br>Dcto. INFONAVIT<br>Antigüedad<br>Categoría                                                                                          | 0.0 %<br>2<br>A Q                                                               | Integrados<br>Enfermedad<br>y<br>Maternidad                                      | Excedente<br>Dinero<br>Pensionados   | 387.01<br>387.01<br>387.01       | Días Pagados:<br>15               |
| Factor de Integración<br>SALARIO DIA S/7                                                                                                    | Factor de Integración         1.052100           SALARIO DIA S/7         367.85 |                                                                                  | Invalidez y Vida<br>Cesantía y Vejez |                                  | Fecha Vigencia:<br>01/02/2024     |
| Percepciones       Sueldo Quincenal     5,595.01       Otras Gravables 1     0.00       Otras Gravables 2     0.00       Otras No Gravables     0.00 |                                                                                 | Deducciones<br>IMSS<br>ISPT<br>INFONAVIT<br>Cuota Sindical                       |                                      | 143.53<br>451.48<br>0.00<br>0.00 |                                   |
| Otras Gravables 0 % S.M.<br>Subsidio al Empleo Pagado<br>TOTAL PERCEPCIONES                                                                          | 0.00                                                                            | Fondo de Ahon<br>Otras Deduccio<br>Otras Deduccio<br>TOTAL DEDUC<br>NETO A PAGAF | ro<br>ones 1<br>ones 2<br>CIONES     | 0.00<br>0.00<br>0.00<br>595.01   | <u>C</u> alcular<br><u>S</u> alir |

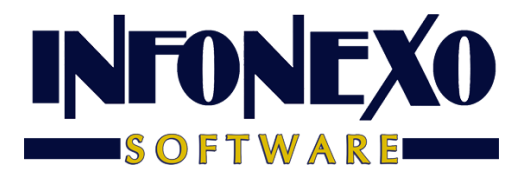

| Calculadora de Sueldos y Salarios                                                    |                                |                                                                 |                                    |                                      |                                        |  |
|--------------------------------------------------------------------------------------|--------------------------------|-----------------------------------------------------------------|------------------------------------|--------------------------------------|----------------------------------------|--|
| Turno 1 🔍 Período d                                                                  | e Cálculo i O Semanal          | Quincenal                                                       | O Mensual                          | Tipo de Cálculo                      | Diario 💿 Neto                          |  |
| Sindicalizado<br>Dcto. INFONAVIT<br>Antigüedad<br>Categoría<br>Factor de Integración | 0.0 %<br>2<br>A Q<br>1.052100  | Integrados<br>Enfermedad<br>y<br>Maternidad<br>Invalidez y Vida | Excedente<br>Dinero<br>Pensionados | 387.01<br>387.01<br>387.01<br>387.01 | Días Pagados:<br>15<br>Fecha Vigencia: |  |
| SALARIO DIA S/7<br>Percepciones                                                      | 367.85                         | Cesantía y Vejez Deducciones                                    |                                    | 387.01                               | 01/02/2024                             |  |
| Sueldo Quincenal<br>Otras Gravables 1                                                | 5,595.01                       | IMSS<br>ISPT                                                    |                                    | 143.53<br>451.48                     |                                        |  |
| Otras Gravables 2<br>Otras No Gravables<br>Otras Gravables 0 % S.M.                  | 0.00                           | Cuota Sindical<br>Fondo de Ahor                                 | ro                                 | 0.00                                 |                                        |  |
| Subsidio al Empleo Pagado                                                            | Subsidio al Empleo Pagado 0.00 |                                                                 | ones 1<br>ones 2                   | 0.00                                 | Calcular                               |  |
| TOTAL PERCEPCIONES.                                                                  | 5,595.01                       | TOTAL DEDUC                                                     | CIONE S<br>R                       | 595.01<br><b>5,000.00</b>            | Salir                                  |  |

### 1. Caso: Resultado deseado, dando un Salario Diario obtener Neto a Pagar

## 2. Ingrese Salario Día S/7 (Cuota diaria)

| Turno1Período de CálculoSemanalIntegradosTipo de CálculoDiarioNetoSindicalizadoIntegradosDcto. INFONAVIT0.0 %Antigüedad2EnfermedadDinero387.01Días Pagados:CategoríaA4Invalidez y Vida387.0115Factor de Integración1.052100Invalidez y Vida387.01Fecha Vigencia:SALARIO DIA S/7400.00Cesantía y Vejez387.0101/02/2024PercepcionesDeduccionesIMSS143.5301/02/2024Sueldo Quincenal5,595.01INFONAVIT0.000.00Otras Gravables 10.00INFONAVIT0.000.00Otras Gravables 0% S.M.0.00Cuota Sindical0.00Otras Gravables 0% S.M.0.00Fondo de Ahorro0.00Otras Deducciones 10.00Otras Deducciones 10.00TOTAL PERCEPCIONES5,595.01TOTAL DEDUCCIONES595.01 | Calculadora de Sueldos y Salarios                                                                                                    |                                                  |                                                                                                    |                                    |                                                          |                                        |
|----------------------------------------------------------------------------------------------------|----------------------------------------------------------------------------------------------------|--------------------------------------------------|----------------------------------------------------------------------------------------------------|------------------------------------|----------------------------------------------------------|----------------------------------------|
| SindicalizadoIntegradosDcto. INFONAVIT0.0 %EnfermedadExcedente387.01Antigüedad2yDinero387.0115CategoríaAAMaternidadPensionados387.0115Factor de Integración1.052100Invalidez y Vida387.01Fecha Vigencia:SALARIO DIA S/7400.00Cesantía y Vejez387.0101/02/2024DeduccionesSueldo Quincenal5,595.01IMSS143.53Otras Gravables 10.00ISPT451.48Otras Gravables 20.00INFONAVIT0.00Otras Gravables 0% S.M.0.00Fondo de Ahorro0.00Otras Gravables 00.00Otras Deducciones 10.00Subsidio al Empleo Pagado0.00Otras Deducciones 20.00TOTAL PERCEPCIONES5,595.01TOTAL DEDUCCIONES595.01                                                                | Turno 1 🔍 Período de                                                                                                    | ● Quincenal ○ Mensual                            |                                                                                                    | Tipo de Cálculo 🔿 Diario 💿 Neto    |                                                          |                                        |
| SALARIO DIA S/7400.00Cesantía y Vejez387.0101/02/2024PercepcionesDeduccionesSueldo Quincenal5,595.01IMSS143.53Otras Gravables 10.00ISPT451.48Otras Gravables 20.00INFONAVIT0.00Otras Gravables0.00Cuota Sindical0.00Otras Gravables00.00Fondo de Ahorro0.00Otras Deducciones 10.00Otras Deducciones 20.00TOTAL PERCEPCIONES5,595.01TOTAL DEDUCCIONES595.01                                                                                                    | Sindicalizado<br>Dcto. INFONAVIT<br>Antigüedad<br>Categoría<br>Factor de Integración                                                                      | 0.0 %<br>2<br>A Q<br>1.052100                    | Integrados<br>Enfermedad<br>y<br>Maternidad<br>Invalidez y Vida                                                  | Excedente<br>Dinero<br>Pensionados | 387.01<br>387.01<br>387.01<br>387.01                     | Días Pagados:<br>15<br>Fecha Vigencia: |
| PercepcionesDeduccionesSueldo Quincenal5,595.01IMSS143.53Otras Gravables 10.00ISPT451.48Otras Gravables 20.00INFONAVIT0.00Otras No Gravables0.00Cuota Sindical0.00Otras Gravables0% S.M.0.00Fondo de Ahorro0.00Subsidio al Empleo Pagado0.00Otras Deducciones 10.00Otras Deducciones 20.00TOTAL PERCEPCIONES5,595.01TOTAL DEDUCCIONES595.01Calcular                                                                                                    | SALARIO DIA S/7                                                                                                    | 400.00                                           | Cesantía y Vejez                                                                                                 |                                    | 387.01                                                   | 01/02/2024                             |
| TOTAL PERCEPCIONES 5,595.01 TOTAL DEDUCCIONES 595.01                                                                                                    | Percepciones<br>Sueldo Quincenal<br>Otras Gravables 1<br>Otras Gravables 2<br>Otras No Gravables<br>Otras Gravables 0 % S.M.<br>Subsidio al Empleo Pagado | 5,595.01<br>0.00<br>0.00<br>0.00<br>0.00<br>0.00 | Deducciones<br>IMSS<br>ISPT<br>INFONAVIT<br>Cuota Sindical<br>Fondo de Ahorr<br>Otras Deducció<br>Otras Deducció | ro<br>ones 1<br>ones 2             | 143.53<br>451.48<br>0.00<br>0.00<br>0.00<br>0.00<br>0.00 | Calcular                               |
| NETO A PAGAR 5,000.00 Salir                                                                                                    | TOTAL PERCEPCIONES                                                                                                    | 5,595.01                                         | NETO A PAGAR                                                                                                    |                                    | 595.01<br>5,000.00                                       | Salir                                  |

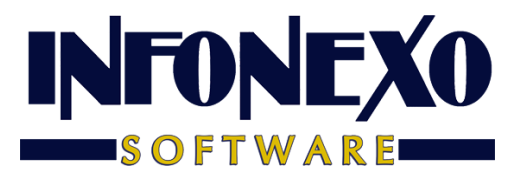

### 3. Seleccione Calcular

| Calculadora de Sueldos y Salarios                                                                                                    |                                          |                                                                                 |                                    |                                                |                                        |
|----------------------------------------------------------------------------------------------------|------------------------------------------|---------------------------------------------------------------------------------|------------------------------------|------------------------------------------------|----------------------------------------|
| Turno 1 🔍 Perío                                                                                                    | odo de Cálculo 🔿 Semanal                 | Quincenal                                                                       | O Mensual                          | Tipo de Cálculo                                | 🔿 Diario 💿 Neto                        |
| Sindicalizado<br>Dcto. INFONAVIT<br>Antigüedad<br>Categoría<br>Factor de Integración                                                                                 | 0.0 %<br>2<br>A Q<br>1.052100            | Integrados<br>Enfermedad<br>y<br>Maternidad<br>Invalidez y Vida                 | Excedente<br>Dinero<br>Pensionados | 387.01<br>387.01<br>387.01<br>387.01<br>387.01 | Días Pagados:<br>15<br>Fecha Vigencia: |
| Percepciones         Sueldo Quincenal         Otras Gravables 1         Otras Gravables 2         Otras No Gravables         Otras Gravables         Otras Gravables | 5,595.01<br>0.00<br>0.00<br>0.00<br>0.00 | Deducciones<br>IMSS<br>ISPT<br>INFONAVIT<br>Cuota Sindical<br>Fondo de Ahor     | ro                                 | 143.53<br>451.48<br>0.00<br>0.00<br>0.00       | =                                      |
| Subsidio al Empleo Pagado                                                                                                    | 5,595.01                                 | Otras Deducciones 1<br>Otras Deducciones 2<br>TOTAL DEDUCCIONES<br>NETO A PAGAR |                                    | 0.00<br>0.00<br>595.01<br><b>5,000.00</b>      | <u>C</u> alcular<br>Salir              |

### 4. El resultado esta en el Neto a Pagar

| Calculadora de Sueldos y Salarios                                                                    |                                                              |                                            |                     |                                 |                     |
|----------------------------------------------------------------------------------------------------|--------------------------------------------------------------|--------------------------------------------|---------------------|---------------------------------|---------------------|
| Turno 1 🔍 Período                                                                                    | Turno 1 🔍 Período de Cálculo 🔿 Semanal 💿 Quincenal 🔿 Mensual |                                            |                     | Tipo de Cálculo 🔿 Diario 💿 Neto |                     |
| Sindicalizado<br>Dcto. INFONAVIT<br>Antigüedad                                                       | 0.0 %                                                        | Integrados<br>Enfermedad<br>y              | Excedente<br>Dinero | 420.84<br>420.84                | Días Pagados:<br>15 |
| Categoría                                                                                            | A Q                                                          | Maternidad                                 | Pensionados         | 420.84                          | Fache Vigeosie:     |
| Factor de integración     1.052100     Invalidez y V       SALARIO DIA S/7     400.00     Cesantía y |                                                              | Cesantía y Vida                            | ez.                 | 420.84                          | 01/02/2024          |
| Percepciones<br>Sueldo Quincenal                                                                     | 6.084.00                                                     | Deducciones<br>IMSS                        |                     | 157.81                          |                     |
| Otras Gravables 1                                                                                    | 0.00                                                         | ISPT                                       |                     | 529.72                          |                     |
| Otras Gravables 2<br>Otras No Gravables                                                              | 0.00                                                         | INFONAVIT<br>Cuota Sindical                |                     | 0.00<br>0.00                    |                     |
| Otras Gravables 0 % S.M.                                                                             | 0.00                                                         | Fondo de Ahon                              | ro                  | 0.00                            |                     |
| Subsidio al Empleo Pagado                                                                            | 0.00                                                         | Otras Deducciones 1<br>Otras Deducciones 2 |                     | 0.00                            | Calcular            |
| TOTAL PERCEPCIONES                                                                                   | 6,084.00                                                     | TOTAL DEDUCCIONES                          |                     | 687.53                          | Salir               |
|                                                                                                    |                                                              | NETO A PAGAP                               | <                   | 5,396.47                        |                     |